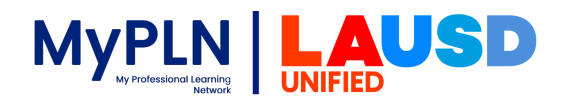

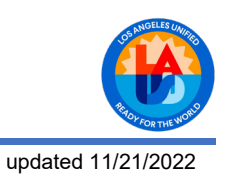

## Configuring Firefox Browser for MyPLN

The following steps were created using Firefox 91 as a guide. However, alternate versions of Firefox will be very similar in procedure as well.

1. Open the Firefox browser, type about:preferences in the address bar and press Enter.

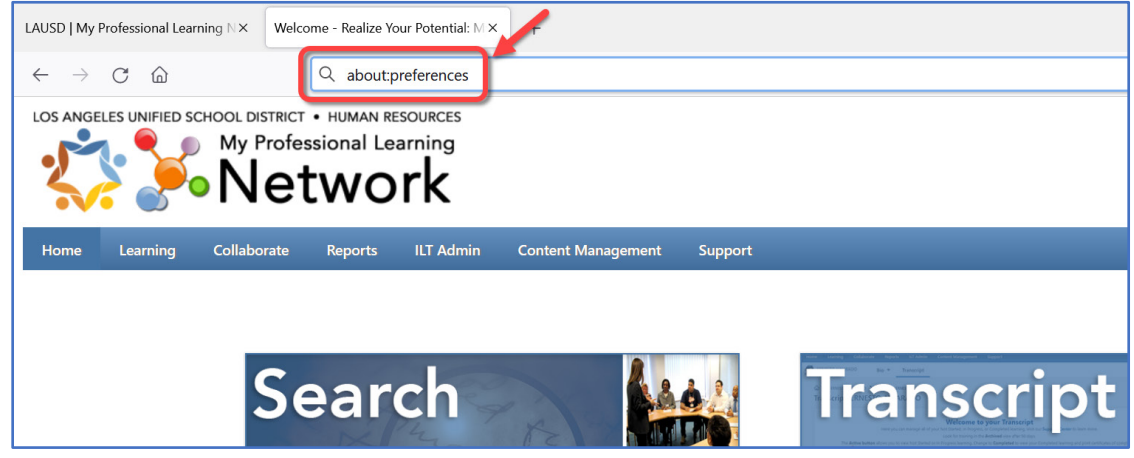

2. In the Preferences window click Privacy & Security.

| LAUSD   My Professional Learning N×            | Settings × +                                    |                      |
|------------------------------------------------|-------------------------------------------------|----------------------|
| $\leftarrow$ $\rightarrow$ C $\textcircled{a}$ | Sirefox about:preferences                       |                      |
|                                                |                                                 | P Find in Settings   |
| 😥 General                                      | General                                         |                      |
| Home                                           | Startup                                         |                      |
| Q Search                                       | ✓ Restore previous session                      |                      |
|                                                | Warn you when quitting the browser              |                      |
| Privacy & Security                             | Always check if Firefox is your default browser |                      |
| 🗘 Sync                                         | 😍 Firefox is not your default browser           | Make <u>D</u> efault |

3. Under Cookies and Site Data, click Clear Data.

| LAUSD   My Professional Learning $\mathbb{N} \times$                                      | 😥 Settings × +                                                                                                    |                 |
|-------------------------------------------------------------------------------------------|----------------------------------------------------------------------------------------------------|-----------------|
| $\leftarrow$ $\rightarrow$ C $\textcircled{a}$                                            | Sirefox about:preferences#privacy                                                                                                    |                 |
| <ul> <li>General</li> <li>Home</li> <li>Search</li> <li>Privacy &amp; Security</li> </ul> | <ul> <li>Pir</li> <li>Cookies and Site Data</li> <li>Your stored cookies, site data, and cache are currently using 1.8 GB of disk space. Learn more</li> <li>Delete cookies and site data when Firefox is closed</li> </ul> | Ind in Settings |
| 🗘 Sync                                                                                    |                                                                                                    |                 |

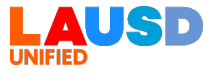

4. Ensure Cached Web Content is selected and click Clear to clear the browser's temporary internet files.

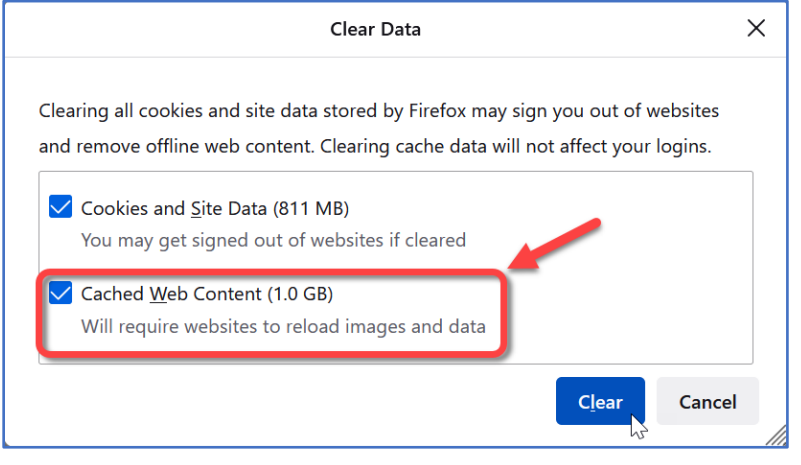

- 5. In the Privacy & Security window, scroll down to Permissions (see screenshot in Step 6 below).
- 6. If Block Pop-up Windows is checked, click Exceptions.

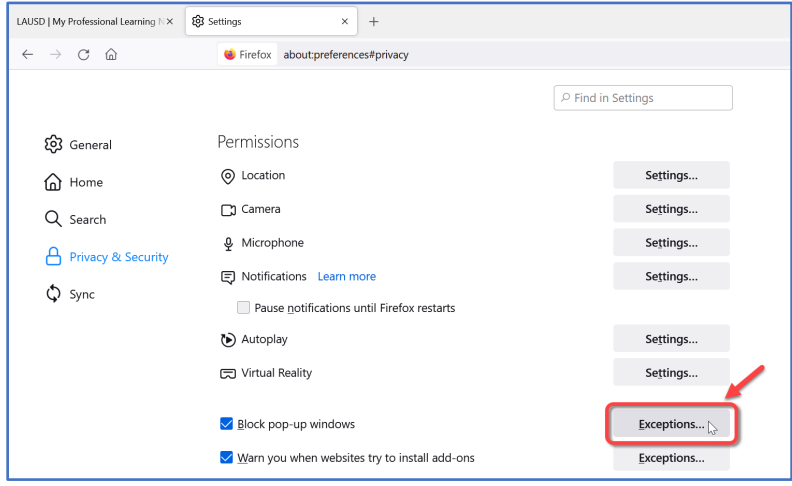

7. In the Allowed Sites window, add https://lausd.csod.com and click Allow.

| Allowed Websites - Po                                                                         | op-ups                                 | ×        |
|-----------------------------------------------------------------------------------------------|----------------------------------------|----------|
| You can specify which websites are allowed to open pop-up want to allow and then click Allow. | windows. Type the exact address of the | site you |
| Address of website<br>https://lausd.csod.com                                                  |                                        |          |
|                                                                                               | A                                      | llow 🔓   |
| Website                                                                                       | Status                                 | •        |
| https://lausd.csod.com                                                                        | Allow                                  |          |

8. After site is added, click Save Changes.

| Remove Website Remove All Websites |                        | · · · · ·           |
|------------------------------------|------------------------|---------------------|
|                                    | <u>R</u> emove Website | Remove All Websites |
|                                    |                        |                     |

9. Close the **Settings** tab and return to MyPLN. You may now launch your online course.